## AKTIVASI NOMOR INDUK MAHASISWA (NIM) PROGRAM STUDI PROGRAM PROFESI INSINYUR (PS-PPI)

- 1. Buka laman website unmul.ac.id
- 2. Pilih menu "SIA"

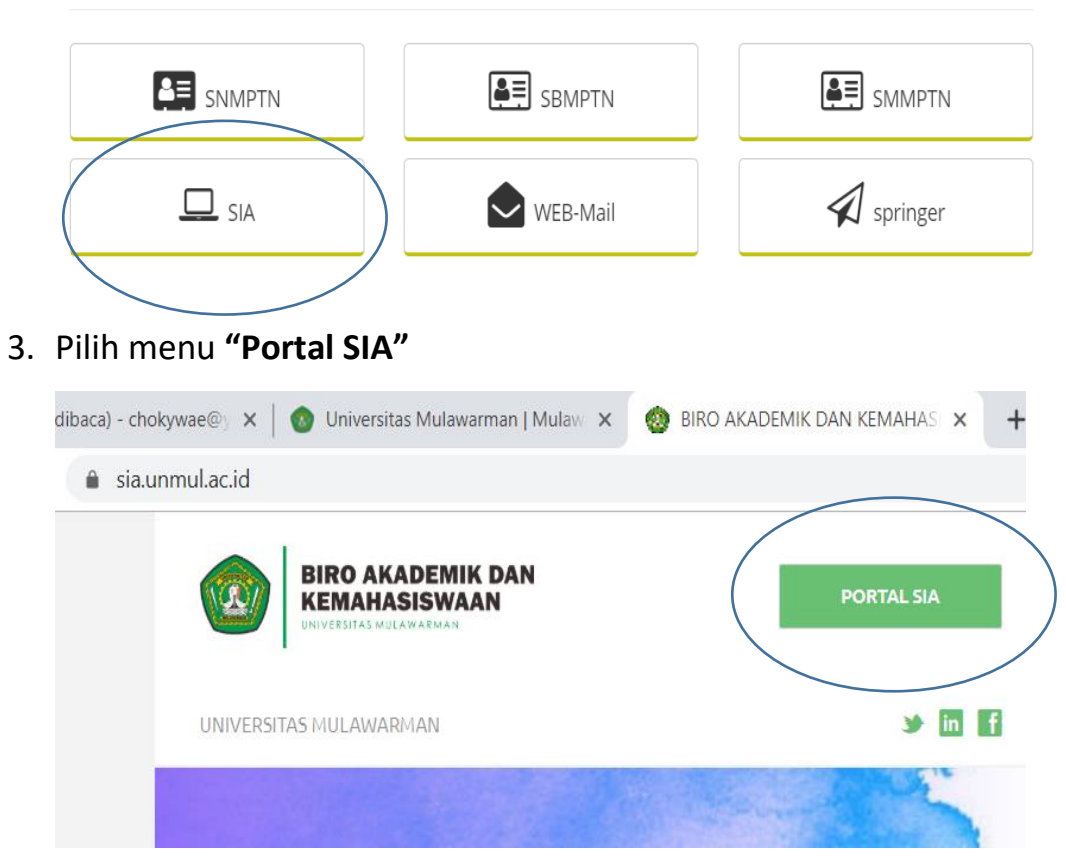

4. Pilih menu "Aktivasi Mahasiswa Baru"

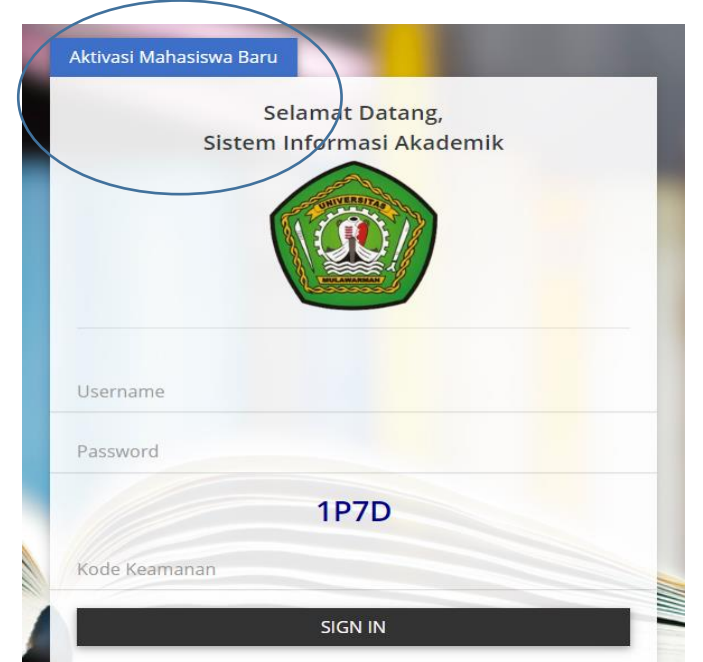

5. Masukkan Nomor Tes/Pendaftaran, PIN pada bukti bayar dan Kode Keamanan,

lalu pilih tombol "Aktivasi"

| Selamat Datang Pada Portal Aktivasi Mahasiswa Baru<br>Pastikan Anda Telah Melakukan Pembayaran Biaya Kul | ı<br>iah |  |
|----------------------------------------------------------------------------------------------------|----------|--|
|                                                                                                    |          |  |
|                                                                                                    |          |  |
| Nomor Pendaftaran                                                                                        | 2        |  |
| PIN                                                                                                    | o^*      |  |
| H6ZG                                                                                                    |          |  |
| Kode Keamanan                                                                                            |          |  |
| Aktivasi                                                                                                 |          |  |
|                                                                                                    |          |  |

Jika proses berhasil, maka akan muncul **NIM** anda.

(Nomor NIM dicatat jangan sampai hilang)

| Selamat Datang Pada Portal Aktivasi Mahasiswa Baru                                                                                                    |
|----------------------------------------------------------------------------------------------------|
| Pastikan Anda Telah Melakukan Pembayaran Biaya Kuliah                                                                                                    |
| Aktiyasi berhasil,silahkan melanjutkan proses registrasi pada<br>https://sia.unmul.ac.id<br>Menggunakan NIM anda: 1909017001<br>dan password adalah PIN yang tertera pada bukti bayar |
|                                                                                                    |
| 9197770556 是                                                                                                    |
|                                                                                                    |
| H6ZG                                                                                                    |
| H6ZG                                                                                                    |
| Aktivasi                                                                                                    |

### PENGISIAN KARTU RENCANA STUDI (KRS)

- 1. Buka laman https://sia.unmul.ac.id
- 2. Pilih menu "Portal SIA"

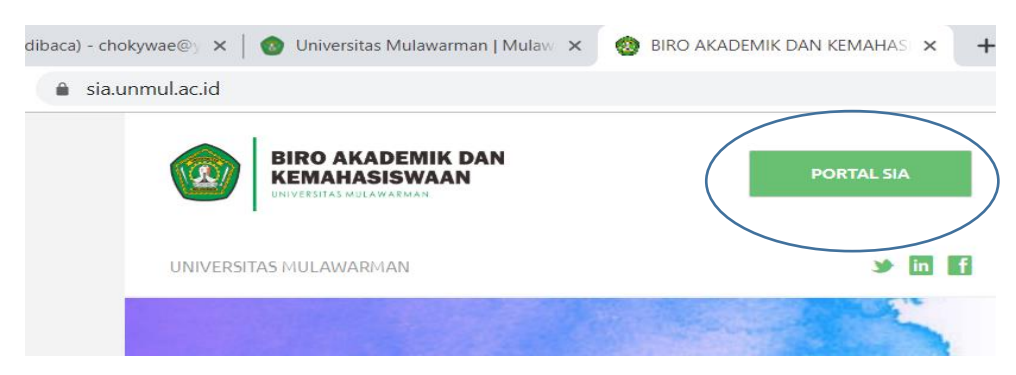

3. Masukkan User name adalah NIM, Password adalah PIN pada bukti bayar dan

Kode Keamanan, lalu tekan tombol "SIGN IN"

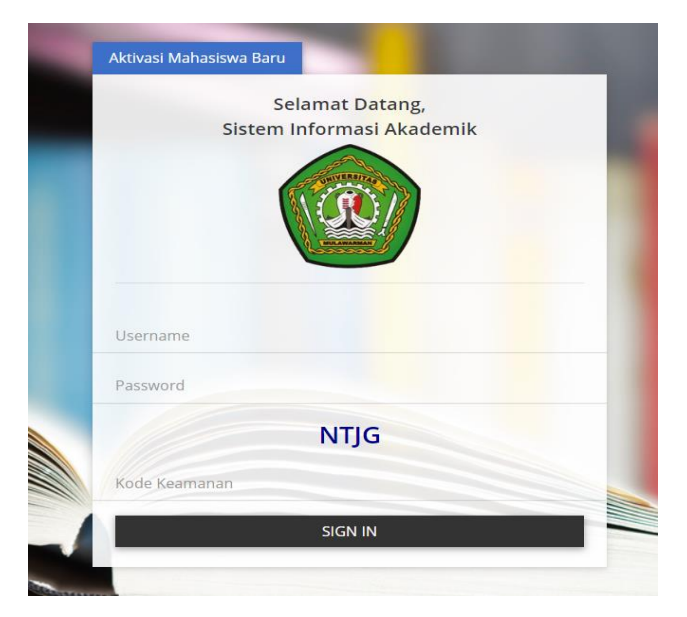

### Masuk laman account Sistem Informasi Akademik (SIA) Mahasiswa

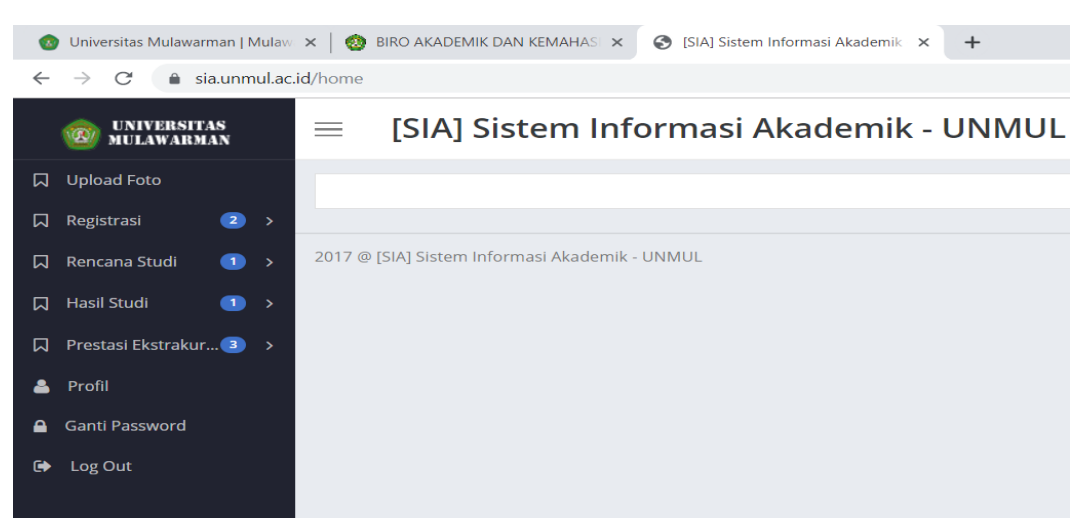

Pilih menu Upload Foto , Upload Ijazah Terakhir, Surat Pernyataan, Surat
 Kesehatan, dan Surat Bebas Narkoba. Kemudian klik pilih tombol Upload

| ←        | $ ightarrow$ C $\$ sia.unmul.ac. | zgistrasi/formupload                                                                                                    |  |
|----------|----------------------------------|----------------------------------------------------------------------------------------------------|--|
|          | WINTERSITAS MULAWARMAN           | [SIA] Sistem Informasi Akademik - UNMUL                                                                                             |  |
| <b>م</b> | Upload Foto<br>Registrasi 2 v    | Proses Registrasi                                                                                                    |  |
|          | Data Registrasi<br>[Mahahasiswa] | jazah / STTB atau Surat Keterangan Hasil Ujian (SKHU) File Surat Pernyataan File ektensi .jpg Max 150 kb<br>ektensi .jpg Max 150 kb |  |
|          | Proses Registrasi                |                                                                                                    |  |
|          | Rencana Studi 🛛 🔉                |                                                                                                    |  |
|          | Hasil Studi 🛛 🔉                  | Drag and drop a file here or click Drag and drop a file here or click                                                               |  |
|          | Prestasi Ekstrakur 3 🔉           |                                                                                                    |  |
| 4        | Profil                           | $\frown$                                                                                                    |  |
| <b>a</b> | Ganti Password                   | Upload                                                                                                    |  |
| ۵        | Log Out                          | DOWNLOAD SURAT PERNYATAAN DI DISINI                                                                                                 |  |
|          |                                  | 7 @ [SIA] Sistem Informasi Akademik - UNMUL                                                                                         |  |

5. Pilih menu Registrasi -> Proses Registrasi dan silahkan wajib diisi semua isian

biodata lengkap . (Data Pribadi, Data Akademik, Data Pendidikan Terakhir, Data Ayah, Data Ibu dan Data Wali). kemudian klik tombol *Registrasi* 

| ~ | ightarrow  ightarrow  ightarro | .id/pregistrasi            |                                      |               |               |              |                 | ☆             | A |
|---|----------------------------------------------------------------------------------------------------|----------------------------|--------------------------------------|---------------|---------------|--------------|-----------------|---------------|---|
|   |                                                                                                    | $\equiv$ [SIA] Sistem I    | nformasi Akademik - U                | NMUL          |               |              |                 | arif harjanto | ÷ |
|   | Upload Foto                                                                                                    |                            |                                      |               |               |              |                 |               |   |
|   | Registrasi 🛛 🔁 🗸 🖣                                                                                                    | Proses Registrasi          |                                      |               |               |              |                 |               |   |
|   | Data Registrasi                                                                                                    | Data Pribadi Data Akademik | Data Pendidikan Terakhir 👘 Data Ayah | Data Ibu Data | a Wali        |              |                 |               |   |
| ( | [Mahahasiswa]<br>Proses Registrasi                                                                                                    | Nama Lengkap               | ARIF HARJANTO                        |               |               | Tempat Lahir |                 |               |   |
|   | Rencana Studi 1 >                                                                                                    | Tanggal Lahir              | 01/01/2001                           |               | Jenis Kelamin | Pilih        | ▼ Agama         | Pilih         | Ŧ |
|   | Hasil Studi 🛛 🚺 🔸                                                                                                    | NIK                        |                                      | NISN          |               |              | NPWP            |               |   |
|   | Prestasi Ekstrakur 🗿 >                                                                                                    | Negara                     | Pilih 🔻                              | Jalan         |               |              |                 |               |   |
| 2 | Profil                                                                                                    | Ducup                      |                                      |               |               |              | DT              | DW            |   |
|   | Ganti Password                                                                                                    | Dusun                      |                                      |               |               |              | KI              |               |   |
| 0 | Log Out                                                                                                    | Kelurahan                  |                                      |               | Kecamatan     |              |                 |               |   |
|   |                                                                                                    | Kota Asal                  | Pilih                                | Ŧ             | Pilih         |              |                 | Ŧ             |   |
|   |                                                                                                    | Kode Pos                   |                                      | Nomor Telepon |               |              | Nomor HP        |               |   |
|   |                                                                                                    | Email                      |                                      |               |               |              | Kewarganegaraan | Pilih         | Ŧ |
|   |                                                                                                    |                            | Registrasi                           |               |               |              |                 |               |   |

6. Pilih menu "Prestasi Ekstra" isi data pada menu :

Partisipan : diisi 1 bukti pernah mengikuti pelatihan/workshop/seminar

**Kepengurusan Lembaga** : diisi 1 bukti menjadi pengurus/anggota dalam Lembaga/perusahaan/organisasi

Prestasi : diisi 1 bukti prestasi yang pernah didapat

| C        | [SIA] Sistem             | Informasi Akademik | 🗴 x 📀 PS Program Profesi Insinyur 💿 x   🖸 Lagu Barat Terbaru 2019 🔤 🖣 x   😒 Teknik Industri Uni | versitas Mulaw 🗙 🛛 🕥 Welcor | me to my site  |
|----------|--------------------------|--------------------|-------------------------------------------------------------------------------------------------|-----------------------------|----------------|
| ÷        | $\rightarrow$ G          | â sia.unmul.ac     | c.id/pmhslembaga                                                                                |                             |                |
|          | 1 UNIN<br>MULA           | /ERSITAS<br>WARMAN | $\equiv$ [SIA] Sistem Informasi Akademik - UNMUL                                                |                             |                |
|          | Upload Fot               | ro                 | Data Keikutsertaan Lembaga                                                                      |                             |                |
| Z<br>Z   | Registrasi<br>Rencana St | ≥ ><br>tudi 1 >    | <b>Organisas</b> i Organisasi                                                                   |                             |                |
|          | Hasil Studi              | 1 >                | <b>Jabatan</b> Jabatan                                                                          |                             |                |
|          | Prestasi Ek              | Strakur 🗿 🗸 🕯      | Dokumen Bukti Pilih File Tidak ada file yang dipilih                                            |                             |                |
|          | Partisipan<br>Kepenguri  | usar Lembaga       | Keterangan Keterangan                                                                           |                             |                |
|          | Prestasi                 |                    | Simpan                                                                                          |                             |                |
| <b>≗</b> | Profil                   | word               | Show 10 • entries                                                                               |                             |                |
| •        | Log Out                  | NOIG               | No. 🐣 Aksi 🝦 Organisasi                                                                         | 🝦 Jabatan 🌲                 | Masa Jabatan 🍦 |
|          |                          |                    | 1 / I Program Studi Program Profesi Insinyur Fakultas Teknik Universitas Mulawarr               | nan Ketua Program Studi     | 03-JUL-19 s/d  |
|          |                          |                    | Showing 1 to 1 of 1 entries                                                                     |                             |                |
|          |                          |                    |                                                                                                 |                             |                |
|          |                          |                    | 2017 @ [SIA] Sistem Informasi Akademik - UNMUL                                                  |                             |                |

7. Pilih menu Profil kemudian Upload Foto (Ukuran foto tidak lebih dari 100Kb)

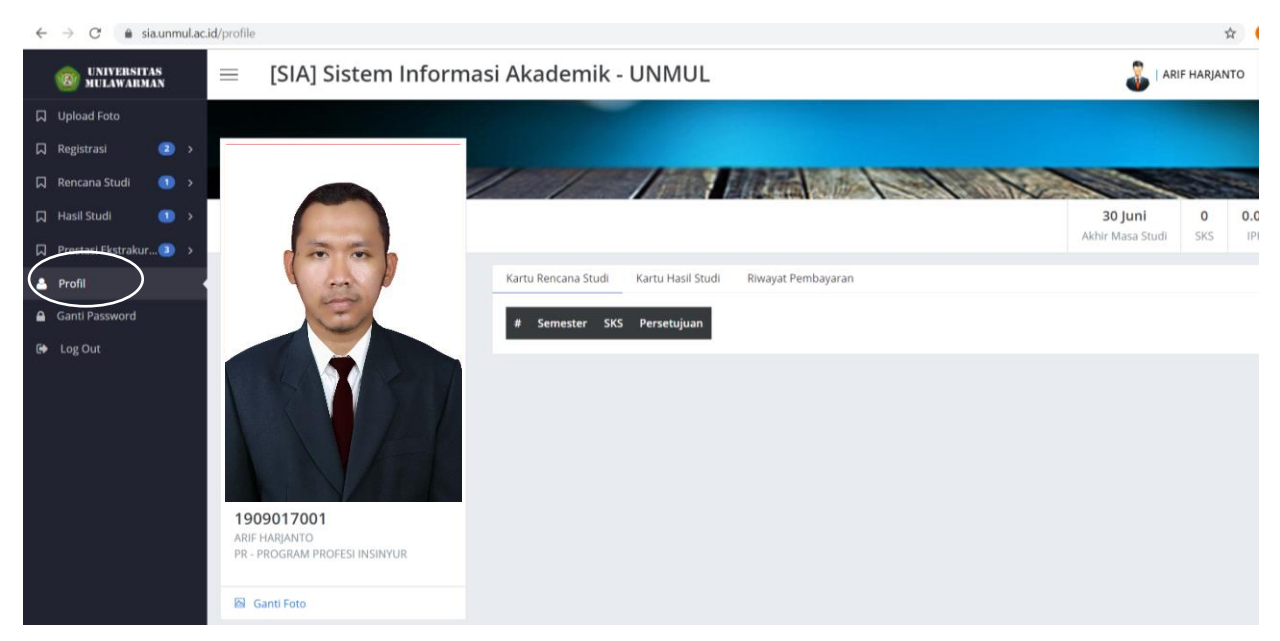

# Pilih menu Rencana Studi → Kartu Rencana Studi . Pilih menu pada tombol Tambah/Ubah.

Pengisian mata kuliah dengan menambahkan mata kuliah dengan cara klik tanda "+" yang terletak pada sebelah kiri mata kuliah yang ditawarkan.

| No. Pilih Kode Nama Si                                                                                                    | ifat S | cvc |
|----------------------------------------------------------------------------------------------------|--------|-----|
| $\land$                                                                                                    |        | SV3 |
| 1 + 190917702W001 Kode Etik Dan Etika Profesi Insinyur KE&EPI.PPI W                                                                                          | V 2    | 2   |
| 2 + 190917702W002 Profesionalisme Keinsinyuran (Sistem Sertifikasi Insinyur Profesional (SSIP) dan Continuous PK&CPD.PPI W<br>Profesional Develompment (CPD) | V 2    | 2   |
| 3 + 190917702W003 Keselamatan Dan Kesehatan Kerja Dan Lingkungan (K3L) K3L.PPI W                                                                             | V 2    | 2   |
| 4 + 190917702W004 Praktik Keinsinyuran PK.PPI W                                                                                                    | V 1    | 12  |

## Mata Kuliah wajib dimasukkan sebanyak 24 SKS

| @ universitas                                                                        |                                  |                          | A] Sister                                                                   | n Informa                                                                                                    | si Akademik - UNMUL                                                                                                    |                                                                                                    |                                                |                                                                                                    |  |
|--------------------------------------------------------------------------------------|----------------------------------|--------------------------|-----------------------------------------------------------------------------|----------------------------------------------------------------------------------------------------|----------------------------------------------------------------------------------------------------|----------------------------------------------------------------------------------------------------|------------------------------------------------|----------------------------------------------------------------------------------------------------|--|
| 🗍 Upload Foto                                                                        |                                  |                          |                                                                             |                                                                                                    |                                                                                                    |                                                                                                    |                                                |                                                                                                    |  |
| 🛛 Registrasi 🛛 2 🔸                                                                   | Dat                              | a Karti                  | i Rencana St                                                                | uai (KRS)                                                                                                    |                                                                                                    |                                                                                                    |                                                |                                                                                                    |  |
| 🛛 Rencana Studi 🛛 🗸 🌢                                                                | Ser                              | nester                   |                                                                             |                                                                                                    | : 2019/2020 Ganjil                                                                                                    |                                                                                                    |                                                |                                                                                                    |  |
| Kartu Rencana Studi                                                                  | Ma                               | ksimal S                 | KS                                                                          |                                                                                                    | : 24                                                                                                    |                                                                                                    |                                                |                                                                                                    |  |
| 🛛 Hasil Studi 🛛 🕥 👌                                                                  | IP S                             | ebelum                   |                                                                             |                                                                                                    | : 0                                                                                                    |                                                                                                    |                                                |                                                                                                    |  |
| 🛛 Prestasi Ekstrakur 3 >                                                             | 7>7>                             | <7 <7 <7                 | ?>                                                                          |                                                                                                    |                                                                                                    |                                                                                                    |                                                |                                                                                                    |  |
| 💄 Profil                                                                             |                                  |                          |                                                                             | Matakuliah                                                                                                    |                                                                                                    |                                                                                                    |                                                |                                                                                                    |  |
|                                                                                      |                                  |                          |                                                                             |                                                                                                    |                                                                                                    |                                                                                                    |                                                |                                                                                                    |  |
| Ganti Password                                                                       | No                               | Aksi                     | Kelas                                                                       | Kode                                                                                                    | Nama                                                                                                    | W/P                                                                                                    | semester                                       | SKS                                                                                                    |  |
| <ul> <li>Ganti Password</li> <li>Log Out</li> </ul>                                  | <b>No</b><br>1                   | Aksi                     | Kelas<br>KE&EPI.PPI                                                         | Kode<br>190917702W001                                                                                                    | Nama<br>Kode Etik Dan Etika Profesi Insinyur                                                                                                    | W/P<br>W                                                                                                    | semester<br>1                                  | <b>SKS</b><br>2                                                                                                    |  |
| <ul> <li>Ganti Password</li> <li>Log Out</li> </ul>                                  | <b>No</b><br>1<br>2              | Aksi<br>î                | Kelas<br>KE&EPI.PPI<br>SWD.PPI                                              | Kode<br>190917702W001<br>190917702W006                                                                                                    | Nama<br>Kode Etik Dan Etika Profesi Insinyur<br>Seminar, Workshop, Diskusi                                                                                                    | W/P<br>W<br>W                                                                                                    | semester<br>1<br>1                             | <b>SKS</b><br>2<br>2                                                                                                    |  |
| <ul> <li>Ganti Password</li> <li>         ● Log Out     </li> </ul>                  | No<br>1<br>2<br>3                | Aksi<br>î<br>î           | Kelas<br>KE&EPI.PPI<br>SWD.PPI<br>PK&CPD.PPI                                | Kode<br>190917702W001<br>190917702W006<br>190917702W002                                                                                                    | Nama<br>Kode Etik Dan Etika Profesi Insinyur<br>Seminar, Workshop, Diskusi<br>Profesionalisme Keinsinyuran (Sistem Sertifikasi Insinyur Profesional (SSIP) dan Continuous Profesional Develompment (CPD)                                                                                                    | W/P<br>W<br>W<br>W                                                                                                    | semester 1 1 1 1 1                             | SKS           2           2           2           2           2           2                                                                                     |  |
| <ul> <li>Ganti Password</li> <li>Geneti Password</li> <li>Geneti Password</li> </ul> | No<br>1<br>2<br>3<br>4           | Aksi<br>î<br>î           | Kelas<br>KE&EPI.PPI<br>SWD.PPI<br>PK&CPD.PPI<br>K3L.PPI                     | Kode<br>190917702W001<br>190917702W006<br>190917702W002<br>190917702W003                                                                                                    | Nama<br>Kode Etik Dan Etika Profesi Insinyur<br>Seminar, Workshop, Diskusi<br>Profesionalisme Keinsinyuran (Sistem Sertifikasi Insinyur Profesional (SSIP) dan Continuous Profesional Develompment (CPD)<br>Keselamatan Dan Kesehatan Kerja Dan Lingkungan (K3L)                                                                                         | W/P<br>W<br>W<br>W                                                                                                    | semester 1 1 1 1 1 1 1 1 1 1 1 1 1 1 1 1 1 1 1 | SKS           2           2           2           2           2           2           2           2           2           2           2           2           2 |  |
| <ul> <li>Ganti Password</li> <li>Go Out</li> </ul>                                   | No<br>1<br>2<br>3<br>4<br>5      | Aksi<br>î<br>î<br>î      | Kelas<br>KE&EPI.PPI<br>SWD.PPI<br>PK&CPD.PPI<br>K3L.PPI<br>PK.PPI           | Kode<br>190917702W001<br>190917702W006<br>190917702W002<br>190917702W003<br>190917702W004                                                                                                    | Nama         Kode Etik Dan Etika Profesi Insinyur         Seminar, Workshop, Diskusi         Profesionalisme Keinsinyuran (Sistem Sertifikasi Insinyur Profesional (SSIP) dan Continuous Profesional Develompment (CPD)         Keselamatan Dan Kesehatan Kerja Dan Lingkungan (K3L)         Praktik Keinsinyuran                                        | W/P<br>W<br>W<br>W<br>W                                                                                                    | semester 1 1 1 1 1 1 1 1 1 1 1 1 1 1 1 1 1 1 1 | SKS           2           2           2           2           12                                                                                                |  |
| <ul> <li>Ganti Password</li> <li>G Log Out</li> </ul>                                | No<br>1<br>2<br>3<br>4<br>5<br>6 | Aksi<br>î<br>î<br>î<br>î | Kelas<br>KE&EPI.PPI<br>SWD.PPI<br>PK&CPD.PPI<br>K3L.PPI<br>PK.PPI<br>SK.PPI | Kode           190917702W001           190917702W006           190917702W006           190917702W003           190917702W003           190917702W004           190917702W004           190917702W004 | Nama         Kode Etik Dan Etika Profesi Insinyur         Seminar, Workshop, Diskusi         Profesionalisme Keinsinyuran (Sistem Sertifikasi Insinyur Profesional (SSIP) dan Continuous Profesional Develompment (CPD)         Keselamatan Dan Kesehatan Kerja Dan Lingkungan (K3L)         Praktik Keinsinyuran         Studi Kasus (Capstone Project) | W/P           W           W           W           W           W           W           W           W           W           W | semester 1 1 1 1 1 1 1 1 1 1 1 1 1 1 1 1 1 1 1 | SKS           2           2           2           2           12           4                                                                                    |  |

Berikut daftar mata kuliah yang wajib diinput pada Sistem Informasi Akademik (SIA) untuk kelas **Rekognisi Pembelajaran Lampau (RPL)** – PS-PPI UNMUL

| No | Nama Mata Kuliah                               | Jumlah SKS |
|----|------------------------------------------------|------------|
|    |                                                |            |
| 1  | KodeEtik dan Etika Profesi Insinyur            | 2          |
| 2  | Profesionalisme Keinsinyuran                   | 2          |
| 3  | Keselamatan dan Kesehatan Kerja dan Lingkungan | 2          |
| 4  | Praktik Keinsinyuran                           | 12         |
| 5  | Studi Kasus                                    | 4          |
| 6  | Seminar, Workshop, Diskusi                     | 2          |
|    | Jumlah                                         | 24         |

- Setelah pengisian Kartu Rencana Studi (KRS) selesai. Hubungi dosen pembimbing/penasehat akademik masing – masing agar KRS pada portal SIA disetujui.
- 10. Cetak Kartu Rencana Studi (KRS) melalui Portal Sistem Informasi Akademik (SIA) UNMUL. Pilih menu **Cetak**

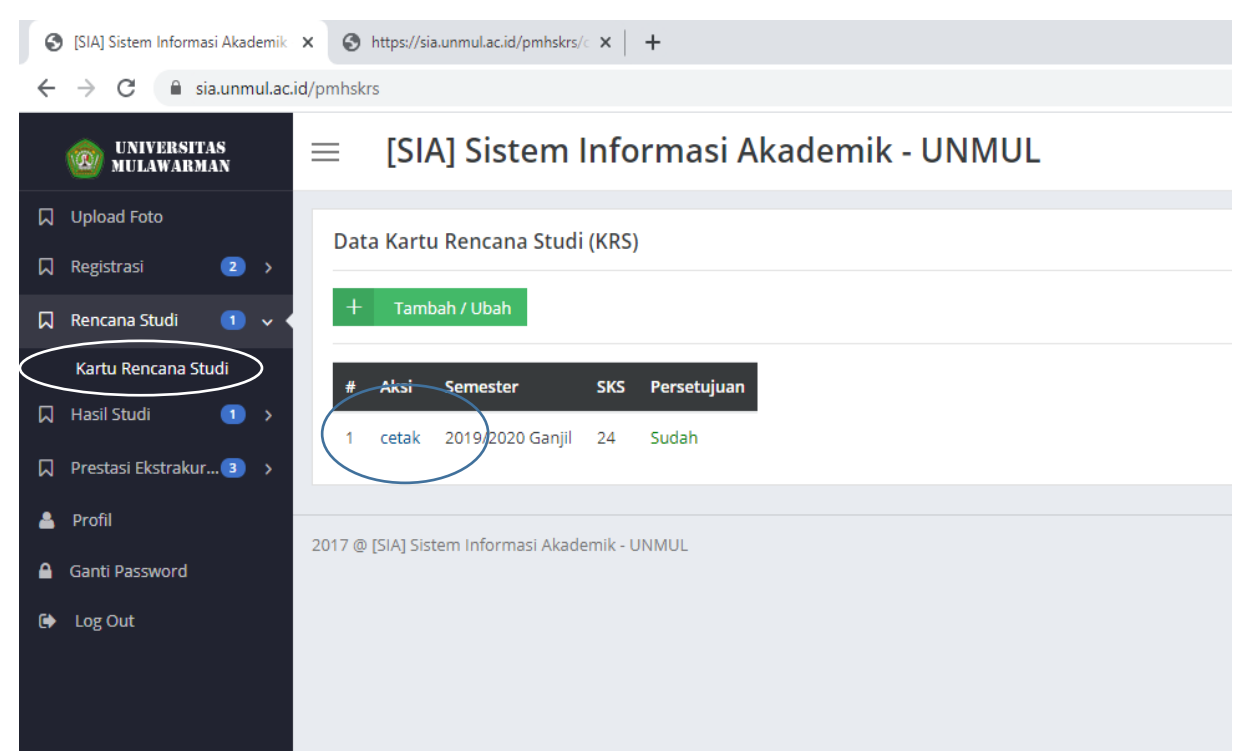

| 🛞 [SIA] Sastem Informasi Akademii. 🗙 🚫 https://isa.urmul.ac.id/pmhdvu/i. 🗙 +                                                                                                    |                                                           |                                                                                                    |                  |          |                                                                                                    |                  |    |
|----------------------------------------------------------------------------------------------------|-----------------------------------------------------------|----------------------------------------------------------------------------------------------------|------------------|----------|----------------------------------------------------------------------------------------------------|------------------|----|
| ← ·                                                                                                    | → C 🔒 sia.unm                                             | ul.ac.id/pmhskrs/cetak/w_hao-gHuYxlHFmhnyCVrsBQX574t4hn7pb46OoVMVQ                                                     |                  | Å        | • <b>0</b> =                                                                                                    |                  |    |
| KEMENTERIAN PENDIDIKAN DAN KEBUDAYAAN<br>UNIVERSITAS MULAWARMAN<br>FALULIAS TEKNI 70563, Fac (C1) 70563, Fac (C1) 7057, Fac (C1) 7057, Fac (C1) 70 |                                                           |                                                                                                    |                  |          |                                                                                                    |                  |    |
|                                                                                                    |                                                           |                                                                                                    | KARTU RENCANA ST | UDI (KRS | ))                                                                                                    |                  |    |
| NAM<br>NIM<br>PROG<br>FAKU<br>SEME<br>IP SEI<br>BEBA                                                                                                    | A<br>RAM STUDI<br>ILTAS<br>ISTER<br>MESTER LALU<br>IN SKS | : ARIF HARJANTO<br>: 1909017001<br>: PR - PROGRAM PROFESI INSIN'UR<br>: TEKNIK<br>: 2019/2020 Gamjil<br>: 3.58<br>: 24 |                  |          |                                                                                                    | Ŧ                |    |
| NO                                                                                                    | KODE                                                      | MK MATA KULIAH                                                                                                    | SKS              | SMT      | DOSEN                                                                                                    | HARI & WAKTU     | KE |
| 1                                                                                                    | 190917702W001                                             | Kode Etik dan Etika Profesi Insinyur                                                                                   | 2                | 1        | Novy Pralisa Putri, ST, M. Eng                                                                                      | Ruang. []        | 1  |
| 2                                                                                                    | 190917702W006                                             | Seminar, Workshop, Diskusi                                                                                             | 2                | 1        | Willy Tambunan, ST, MT                                                                                              | Ruang. []        | 1  |
| 3                                                                                                    | 190917702W002                                             | Profesionalisme Keinsinyuran                                                                                           | 2                | 1        | Farida Djumiati Sitania, ST, MT                                                                                     | , -<br>Ruang. [] | 1  |
| 4                                                                                                    | 190917702W003                                             | Keselamatan dan Kesehatan Kerja dan Lingkungan                                                                         | 2                | 1        | Lina Dianati Fathimahhayati, ST, M. Sc                                                                              | Ruang. []        | 1  |
| 5                                                                                                    | 190917702W004                                             | Praktik Keinsinyuran                                                                                                   |                  | 1        | Deasy Kartika Rahayu Kuncoro, ST, MT<br>Dr. Abdul Kahar, ST, M. Si<br>Dr. Ir. H. Harjuni, M. Si<br>Muslimin, ST, MT | Ruang. []        | 1  |
| 6                                                                                                    | 190917702W005                                             | Studi Kasus                                                                                                    | 4                | 1        | Arif Harjanto, ST, M. Kom<br>Budi Nining Widarti, ST, M. Eng                                                        | , -<br>Ruang, [] | 1  |
|                                                                                                    |                                                           | TOTAL                                                                                                    | 24               |          |                                                                                                    |                  |    |
| Mengetahui<br>Ketua Program Studi                                                                                                    |                                                           | Disetujui<br>Dosen Penasehat,<br>Prof. Dr. Ir. MUSTOFA AGUNG                                                           |                  |          |                                                                                                    |                  |    |

Pastikan sudah terdapat nama dosen pembimbing/penasehat pada KRS anda.

## Untuk mencetak KRS : Tekan Ctrl + P

| SIA] Sistem Informasi Akademik                                     | × S https://sia.unmul.ac.id/pmhskrs/c ×                        | +                                                                                                    |        |                                               |                        | -                | ð X |
|--------------------------------------------------------------------|----------------------------------------------------------------|----------------------------------------------------------------------------------------------------|--------|-----------------------------------------------|------------------------|------------------|-----|
| $\leftrightarrow$ $\rightarrow$ C $\hat{\mathbf{e}}$ sia.unmul.ac. | d/pmhskrs/cetak/w_hao-gHuYxIHFmhnyC                            | CVrsBQX574t4hn7pb46OoVMVQ                                                                                                    |        |                                               |                        | ф.               | Θ:  |
|                                                                    | KEMENTERIAN PENDIDIKAN<br>UNIVERSITAS MUL<br>FAKULTAS TEI      | 201520 International autoretainsation (see periodical) readouted by the autoretain (see periodical) readouted by the autoretain (see periodical) readouted b |        | Cetak                                         | 1 lembaran kertas      |                  |     |
|                                                                    | Telp. (0541) 736834, Fax<br>Email : dekan@ft unmul ac.id.ftekn | Top, atta1) 20043, Face (250, 12013)<br>Face: I charged at all face has more face and an id<br>Lease: May 12 mend as id<br>Lease: May 12 mend as id                                                                                                    | _      | Tujuan                                        | 🖶 EPSON L3110 Series 👻 |                  |     |
|                                                                    | Laman : http://ft.un                                           | KARTURENCANA STUDI (KRS)                                                                                                    |        | Halaman                                       | Semua 👻                |                  |     |
|                                                                    |                                                                | NN 29001300<br>PROGRAM STOLE IN PROGRAM PROFEN INNIVER<br>FACILITAS TELEVIS<br>SIMUSTER LILEU 235                                                                                                    |        | Salinan                                       | 1                      |                  |     |
| NAMA<br>NIM                                                        | : ARIF HA<br>: 1909017(                                        | BERNSIKS :24                                                                                                    | MEA NE | Tata letak                                    | Potret 👻               |                  |     |
| PROGRAM STUDI<br>FAKULTAS<br>SEMESTER                              | : PR - PRC<br>: TEKNIK<br>: 2019/202                           | 1         19897772980         Kode 28.8 das 28.6 zbolis biologue         2         1         Novy Police Park STA Prog         Famp           2         19897772980         Konian, Workshop, Diskais         2         1         Willy Tambran, SLAT         Famp           3         19897772980         Modelmannes Consignment         2         1         Fedde Spacial Statis, SLAT         Famp           3         19897772980         Modelmannes Consignment         2         1         Fedde Spacial Statis, SLAT         Famp                                                                                                    |        | Warna                                         | Hitam dan putih 👻      |                  |     |
| IP SEMESTER LALU<br>BEBAN SKS                                      | : 3.58<br>: 24                                                 | 4 (WHCT/TEVMH) Exclusion Exclusion Exclus      |        | Setelan lain                                  | ~                      | <b>*</b> ///     |     |
| NO KODE MK                                                         |                                                                | 6 198917712W987 Stall Kaun 4 1 Artf Hairmon, ST, M. Kum<br>Ruda Naing Widari, ST, M. Kum Ruda Rusa                                                                                                    |        |                                               |                        | HARI & WAKTU     | KE  |
| 1 190917702W001                                                    | Kode Etik dan Etika Profe                                      | TOTAL 24<br>Mografiai Diseujia Sanariada, 29 Januai 2020                                                                                                    |        |                                               |                        | , -<br>Ruang. [] | 1   |
| 2 190917702W006                                                    | Seminar, Workshop, Disku                                       | Ketar Program Stadi Diver Pressedut, Mahasiwa,                                                                                                    |        |                                               |                        | , -<br>Ruang. [] | 1   |
| 3 190917702W002                                                    | Profesionalisme Keinsinyu                                      | Art Rejuits ST 35 Kon Prof. Do 15 MINTORS AGE NG: ART HORIANTO<br>AMBRIDID                                                                                                    |        |                                               |                        | ,-<br>Ruang. []  | 1   |
| 4 190917702W003                                                    | Keselamatan dan Kesehata                                       | NP-IPH-ROE208021882 NP-1998229190303883 ND-19980208                                                                                                    |        |                                               |                        | Ruang. []        | 1   |
| 5 190917702W004                                                    | Praktik Keinsinyuran                                           | Tipu Tau und ac ispinalevidaev, Jou-pl-Ind-Fridry/ChallOCS1em/IpaliOnMND                                                                                                    | 1/1    | Mushmini, 51, 1911                            | Cetak Batal            | Ruang. []        | 1   |
| 6 190917702W005                                                    | Studi Kasus                                                    |                                                                                                    | 4 1    | Arif Harjanto, ST, M.<br>Budi Nining Widarti, | Kom<br>ST, M. Eng      | <br>Ruang. []    | 1   |
|                                                                    | TOT                                                            | TAL .                                                                                                    | 24     |                                               |                        |                  |     |
| Mengetahui<br>Ketua Program Studi                                  | Disetujui<br>Dosen Penasehat,                                  | Samarinda, 29 Januari 2020<br>Mahasiswa,                                                                                                    |        |                                               |                        |                  |     |

Arif Harjanto, ST, M. Kom Prof. Dr. Ir. MUSTOFA AGUNG ARIF HARJANTO SARDJONO, ARIF HARJANTO

- Cetak KRS (Tiga) 3 lembar. Silahkan tanda tangan pada kolom mahasiswa dan Mintakan Tanda Tangan dosen pembimbing/penasehat.
- 12. Kumpul 2 (Dua) lembar KRS yang telah ditanda tangani lengkap ke Program Studi PPI.

\_\_\_\_\_

Info lebih lanjut CP : 0823 – 53266 – 005 (Admin) Via tlp/WA saat jam kerja Kamis s/d Jumat Pk. 08.00 – 15.30 Wita

#### Program Studi Program Profesi Insinyur (PS-PPI)

Fakultas Teknik Universitas Mulawarman Gedung II Lantai 1 JI Sambaliung No. 09 Kampus Gunung Kelua Samarinda Kalimantan Timur – Indonesia